## Connect MISSOURI

# How to Claim Connect Missouri 2018 Continuing Education Credits

### Log in to your account at eventscouncil.org to actively claim CE Hours uploaded to your portal account.

| Session Course/Title                | Date      | Reported By                 | Clock Hours |
|-------------------------------------|-----------|-----------------------------|-------------|
| P Conclave 2012 - Kotowski, Karen   | 6/13/2012 | Convention Industry Council | 0.00        |
| IP Conclave 2014 - Kotowski, Karen  | 9/9/2014  | Convention Industry Council | 0.00        |
| /IP Conclave 2011 - Kotowski, Karen | 5/11/2011 | Convention Industry Council | 0.00        |

#### Click "Add/Edit Continuing Education"

#### Click "Edit," claim the # of hours attended and click "Continue"

| Session Course/Title                | Date                     | Reported By                 | Clock Hours |      |        |
|-------------------------------------|--------------------------|-----------------------------|-------------|------|--------|
| CMP Conclave 2012 - Kotowski, Karen | 6/1 <mark>3</mark> /2012 | Convention Industry Council | 0.00        | Edit | Delete |
| CMP Conclave 2014 - Kotowski, Karen | 9/9/2014                 | Convention Industry Council | 0.00        | Edit | Delete |
| CMP Conclave 2011 - Kotowski, Karen | 5/11/2011                | Convention Industry Council | 0.00        | Edit | Delete |

## Reference the following table when uploading information for sessions attended to your EIC portal account:

#### Wednesday, Nov. 28, 2018

| Session Course/Title   | Date     | Domain                    | Hours |
|------------------------|----------|---------------------------|-------|
| General Session        |          |                           |       |
| Pandemonium            | 11/28/18 | C: Risk Management        | 1.25  |
| The Win-Win Experience | 11/28/18 | F: Stakeholder Management | 1.25  |